# How to Install a Network-Licensed Version of IBM SPSS Statistics 19

#### Important:

- IBM SPSS Statistics 19 requires either Windows XP Professional or later.
- IBM SPSS Statistics 19 installs from a DVD and your PC must have a working DVD-ROM drive. You may obtain a DVD from ITS (718-951-4357).
- The network-licensed version of IBM SPSS Statistics 19 allows many users to share a pool of IBM SPSS Statistics 19 licenses. When IBM SPSS Statistics 19 is installed or run, the software connects to a special licensing server, which verifies that a license is available for your use. When you exit IBM SPSS Statistics 19, that license is returned to the pool for others to use. Currently only PCs can use Network-licensed IBM SPSS Statistics 19 sessions. MACs that cannot emulate a Windows PC require a special standalone license.
- While installing or using IBM SPSS Statistics 19 from off-campus, you must have an active network connection to the Internet, and you must first establish a VPN session with the college network. A VPN session (Virtual Private Network) allows your PC to bypass the college firewall to reach servers that are normally accessible only on campus. The VPN session also encrypts your communications to ensure your privacy. Since your session bypasses the college firewall, please use VPN only while you are accessing college systems and make sure that your PC is well protected against viruses and spyware. The VPN takes a few minutes to set up, but once it is configured on your PC, it can be launched easily by clicking on a special desktop icon.
- If you are installing IBM SPSS Statistics 19 on campus, please proceed to page 10 of these instructions, since you do not need a VPN setup.
- If you have any questions or problems setting up VPN or IBM SPSS Statistics 19, please contact ITS Network Support at 718-677- 6180, or Netgroup@brooklyn.cuny.edu.

### SETTING UP VPN ON YOUR XP PROFESSIONAL PC

1. Go to the Start Menu and Choose Settings, then choose Network Connections and double click. (Do Not Choose one of your existing Network Connections, Click the word Network Connections.)

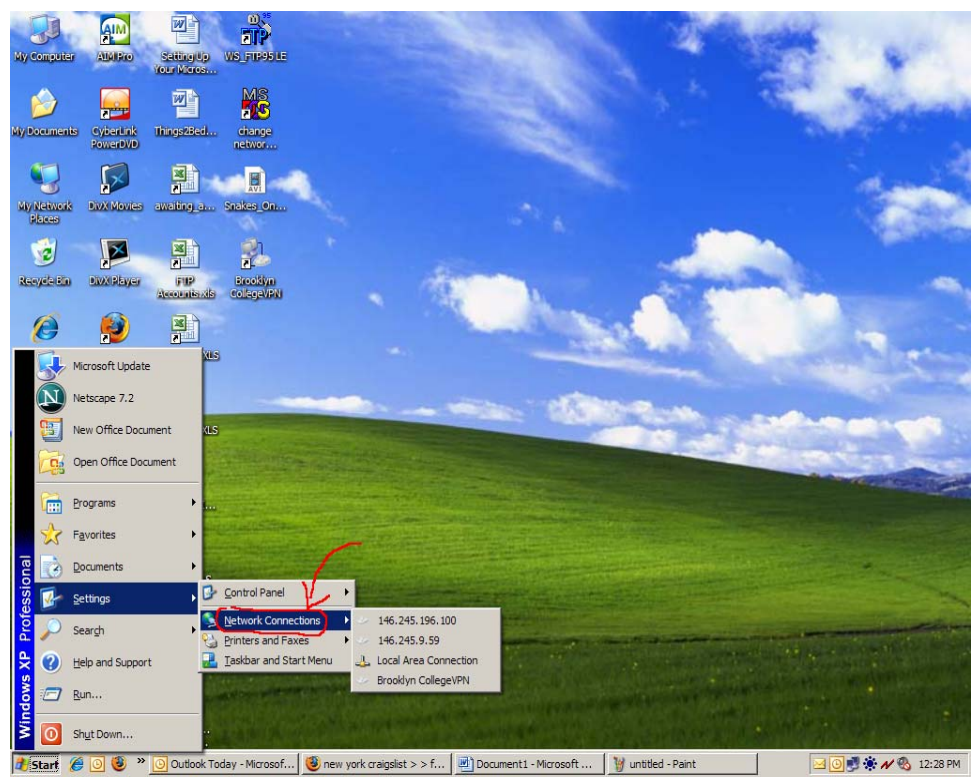

If your Start Menu looks different from above. Go to the Start Menu, Choose Connect to, and then click Show All Connections. On the left hand side of the window you will then choose create a New Connection .

2. You will then see the screen below. Click on "Create a New Connection".

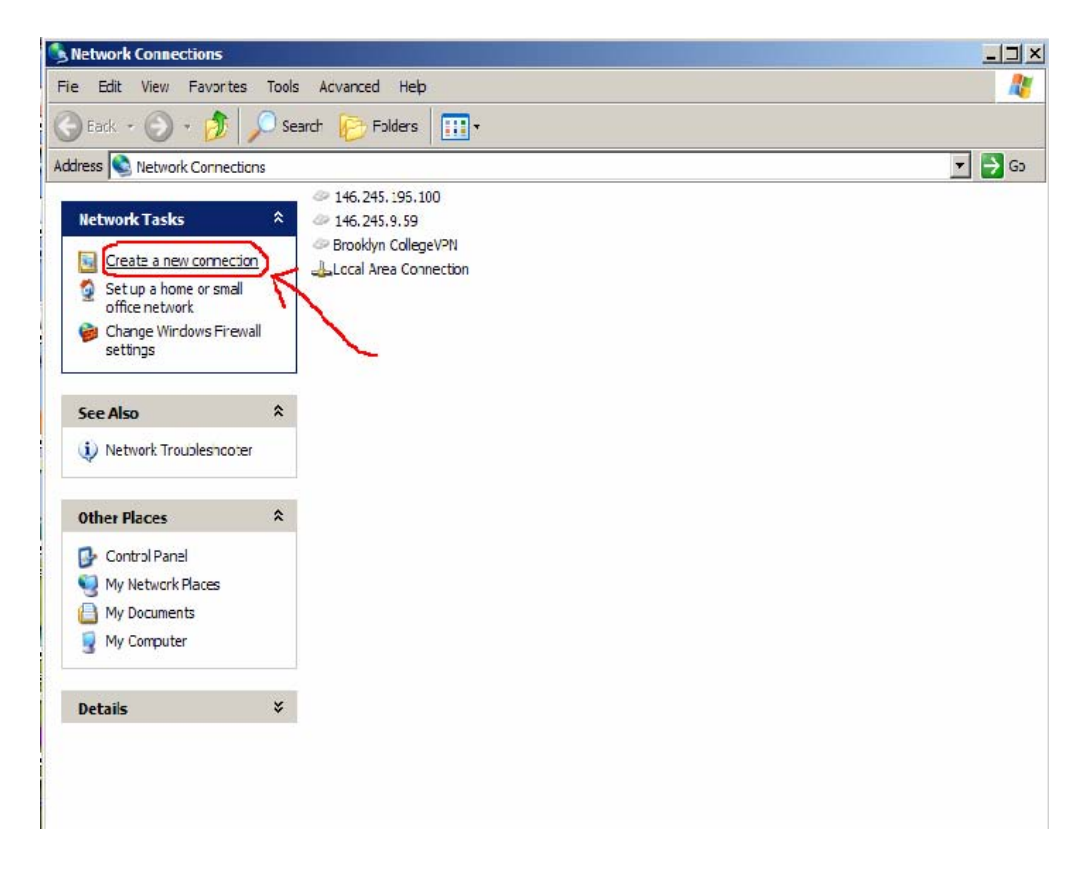

3. Click Next.

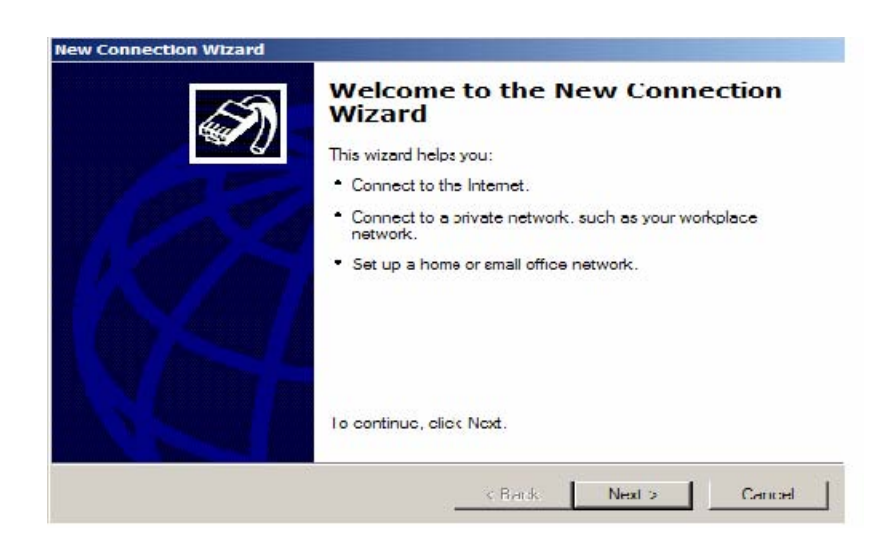

4. Choose the second radio Button option and click Next.

| and read email.                                 |
|-------------------------------------------------|
| and read email.                                 |
| and read email.                                 |
|                                                 |
| so you can work from home,                      |
|                                                 |
| r set up a new one.                             |
| , parallel, or infrared port, or<br>nect to it. |
|                                                 |
| Next > Cancel                                   |
|                                                 |

5. Choose the second option. Click Next.

| Netwo | ork Connection                                                                                                 |
|-------|----------------------------------------------------------------------------------------------------|
| He    | ow do you want to connect to the network at your workplace?                                                    |
| Cr    | eate the following connection:                                                                                 |
| C     | Dial-up connection                                                                                             |
|       | Connect using a modem and a regular phone line or an Integrated Services Digital<br>Network (ISDN) phone line. |
| œ     | Virtual Private Network connection                                                                             |
|       | Connect to the network using a virtual private network (VPN) connection over the                               |
|       | internet,                                                                                                    |
|       | internet.                                                                                                    |
|       | internet.                                                                                                    |
|       | internet.                                                                                                    |
|       | internet.                                                                                                    |

6. In the textbox you will type the name you would like to use to identify the VPN connection. For Example: BCVPN. Click Next.

| Connection Name<br>Specify a name for this connection to                                                                                                    | your workplace.                                                                                                    | 4       |
|----------------------------------------------------------------------------------------------------|----------------------------------------------------------------------------------------------------|---------|
| Type a name for this connection in the                                                                                                    | following box.                                                                                                    |         |
| Company Name                                                                                                    |                                                                                                    |         |
| BrooklynCollegeVPN                                                                                                    |                                                                                                    |         |
| the statement of the state of the state of the statement of the statement | for a second second sec |         |
| For example, you could type the name<br>will connect to.                                                                                                    | of your workplace or the name of a serv                                                                                                    | ver you |

7. Select the first option. "Do not dial the initial connection". Then Click Next.

| ire the public network is connected first.                                                         |
|----------------------------------------------------------------------------------------------------|
| cally dial the initial connection to the Internet or other public<br>shing the virtual connection. |
| nitial connection.                                                                                 |
| al this initial connection:                                                                        |
|                                                                                                    |
|                                                                                                    |
|                                                                                                    |
|                                                                                                    |
|                                                                                                    |
|                                                                                                    |
|                                                                                                    |
|                                                                                                    |

This Step May not be Shown, depending on your Settings. You may proceed to the next step.

8. Type the following IP address for the BC Virtual Private Network: 146.245.9.59

Then Click Next.

| Connection Name<br>Specify a name for this connection to    | your workplace.                               |
|-------------------------------------------------------------|-----------------------------------------------|
| Type a name for this connection in the                      | following box.                                |
| Company Name                                                |                                               |
| 146.245.9.59                                                |                                               |
| For example, you could type the name of                     | of your workplace or the name of a server you |
| For example, you could type the name of<br>will connect to. | of your workplace or the name of a server you |

If you have a smart card installed on your pc, you will be prompted to use it. Select do not use my smart card and then click next.

| Values was used and with                                              | this summation                                                                               |
|-----------------------------------------------------------------------|----------------------------------------------------------------------------------------------|
| Tou can use your smart card with                                      | This connection.                                                                             |
| You can configure this connection<br>network. Select whether to use y | n to use your smart card to log you into the remote<br>your smart card with this connection. |
| O Use my smart card                                                   |                                                                                              |
| O Do not use my smart card                                            | >                                                                                            |
|                                                                       |                                                                                              |
|                                                                       |                                                                                              |
|                                                                       |                                                                                              |
|                                                                       |                                                                                              |
|                                                                       |                                                                                              |
|                                                                       |                                                                                              |
|                                                                       |                                                                                              |

9. If you would like a shortcut to the VPN on your desktop. Click the checkbox to create the shortcut (As Indicated Below). Then Click Finish.

| lew Connection Wizard |                                                                                         |
|-----------------------|-----------------------------------------------------------------------------------------|
| S                     | Completing the New Connection<br>Wizard                                                 |
|                       | You have successfully completed the steps needed to<br>create the following connection: |
|                       | Virtual Private Network Connection<br>• Share with all users of this computer           |
|                       | The connection will be saved in the Network<br>Connections folder.                      |
|                       | Add a shortcut to this connection to my desktop                                         |
|                       | To create the connection and close this wizard, click Finish.                           |
|                       | < Back Finish Cancel                                                                    |

10. You will then be prompted for your user name and password. BEFORE entering your username and password, first choose Properties.

| Connect BrooklynCollegVPN                                          | <u>?</u> ×         |
|--------------------------------------------------------------------|--------------------|
|                                                                    |                    |
| User name:                                                         |                    |
| Password:                                                          |                    |
| Save this user name and password for the                           | e following users: |
| <ul> <li>Me only</li> <li>Anyone who uses this computer</li> </ul> |                    |
| Connect Cancel Propertie                                           | es Help            |

11. Select the Networking tab and Uncheck the Checkbox that contains IPX/SPX. Then Click Ok.

|                                             |                                             | Settings              |
|---------------------------------------------|---------------------------------------------|-----------------------|
|                                             |                                             |                       |
| This connection uses                        | the following items:<br>SPX/NetBIOS Compati | ole Transport Protoco |
| Internet Proto                              | col (TCP/IP)                                |                       |
| Client for Micr                             | osoft Networks<br>for NetWare               |                       |
|                                             |                                             |                       |
|                                             | 1                                           |                       |
| Install                                     | Uninstall                                   | Properties            |
| Install                                     | Uninstall                                   | Properties            |
| Install<br>Description<br>An implementation | Uninstall<br>of the IPX and SPX pro         | Properties            |

12. You can then enter your Username and Password. VPN authentication uses the same credentials as your BC email. If the PC is secure, you may check off "save the user name.." so that future connections will not require that you re-enter the Id and password. Click CONNECT to establish the VPN session.

| onnect Brookly                                | nCollegVPN        |                      | <u>? ×</u> |
|-----------------------------------------------|-------------------|----------------------|------------|
| C                                             |                   | 2                    |            |
| User name:                                    |                   |                      |            |
| Password:                                     | r name and passv  | vord for the followi | ng users:  |
| <ul> <li>Me only</li> <li>Anyone v</li> </ul> | vho uses this com | outer                |            |
| Connect                                       | Cancel            | Properties           | Help       |

Make sure you have established a VPN session (look for the indicator on the right side of your Windows Task bar that looks like two computers connected by a lightning bolt). IBM SPSS Statistics 19can now be installed using the instructions below.

## **INSTALLING IBM SPSS STATISTICS 19**

- 1. Make sure that you have established a BC VPN session successfully.
- 2. Insert the IBM SPSS Statistics 19 Installation Disk into the DVD-ROM Drive.
- 3. You will then be prompted with the screen below.

#### Choose the first Option to Install IBM SPSS Statistics 19.

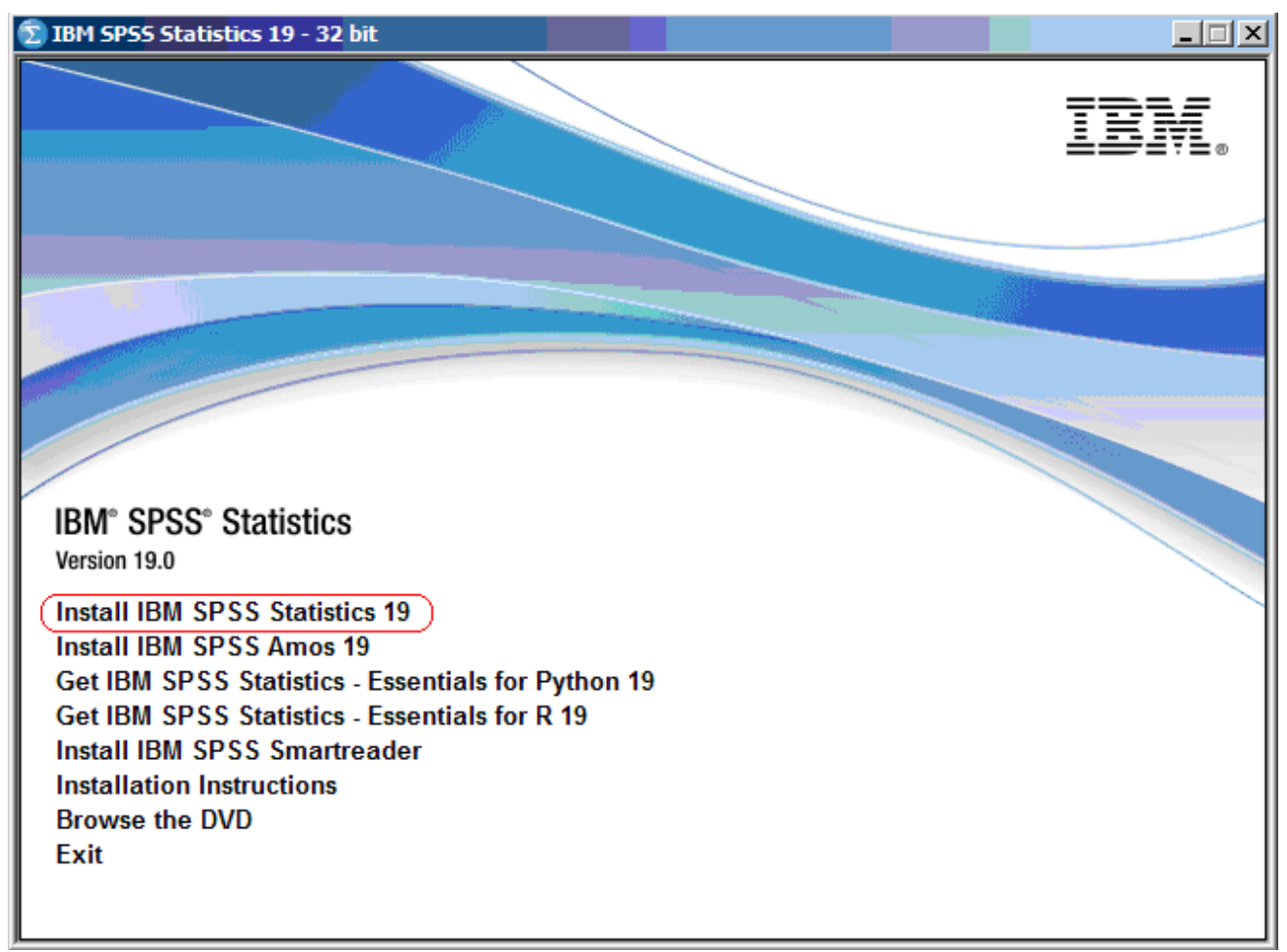

If this screen doesn't appear automatically, then open the DVD to run the setup.

4. Click Next to continue the installation.

| 🔀 IBM SPSS Statistics 19 | - InstallShield Wizard                                                                                                    | × |
|--------------------------|----------------------------------------------------------------------------------------------------|---|
| IBM.                     | Licensed Materials - Property of SPSS, Inc., an IBM<br>Company © Copyright 1989, 2010 SPSS, Inc., an IBM<br>Company. IBM and the IBM logo are trademarks of IBM<br>Corporation, registered in many jurisdictions worldwide.<br>SPSS is a trademark of SPSS, Inc., an IBM Company,<br>registered in many jurisdictions worldwide. Java and all<br>Java-based trademarks and logos are trademarks of Sun<br>Microsystems, Inc. in the United States, other countries, or<br>both. Other product and service names might be trademarks<br>of IBM, SPSS, or other companies. This Program is licensed<br>under the terms of the license agreement accompanying the<br>Program. This license agreement may be either located in a<br>Program directory folder or library identified as 'License', if<br>applicable, or provided as a printed license agreement.<br>Please read this agreement carefully before using the<br>Program. By using the Program, you agree to these terms. |   |
|                          | Warning: This program is protected by copyright law and<br>international treaties. Unauthorized reproduction or<br>distribution of this program, or any portion of it, may result<br>in severe civil and criminal penalties. and will be prosecuted<br><a href="https://www.wardinglobelia.com">Back</a> Cancel                                                                                                    |   |

5. Windows will then prepare IBM SPSS Statistics 19 to be installed on your pc. You will then see the following screen.

| 🛃 IBM SPSS Statistics 19 | - InstallShield Wizard 🛛 🔀                                                                                                    |
|--------------------------|----------------------------------------------------------------------------------------------------|
| IBM.                     | Welcome to the InstallShield Wizard for IBM<br>SPSS Statistics 19                                                                                                    |
|                          | The InstallShield(R) Wizard will install IBM SPSS Statistics<br>19 on your computer. To continue, click Next.                                                                          |
|                          | <ul> <li>Single user license (I purchased a single copy of the product.)</li> <li>Site license (My organization purchased the product and my administrator gave me a code.)</li> </ul> |
|                          | Network license (My organization purchased the<br>product and my administrator gave me a computer<br>name or IP address.)                                                              |
|                          |                                                                                                    |
|                          | < Back Next > Cancel                                                                                                    |

Choose the third option (Network License) and click Next.

6. Read the License Agreement and accept the terms. Then click Next.

| 🔀 IBM SPSS Statistics 19 - InstallShield Wizard                                                                                                    |   |
|----------------------------------------------------------------------------------------------------|---|
| Software License Agreement                                                                                                    |   |
| Please read the following license agreement carefully.                                                                                                    |   |
|                                                                                                    |   |
| THIS LICENSE AGREEMENT IS YOUR PROOF OF LICENSE.                                                                                                    | 3 |
| THIS IS A LEGAL AGREEMENT FOR A SINGLE-USER LICENSE OF THE SOFTWARE<br>BETWEEN LICENSEE (EITHER AN INDIVIDUAL OR ENTITY)("LICENSEE") AND SPS<br>INC., AN IBM COMPANY ("SPSS").                                                                                                    | s |
| BY DOWNLOADING, INSTALLING, COPYING, ACCESSING, CLICKING ON AN<br>"ACCEPT" BUTTON, OR OTHERWISE USING THE SOFTWARE, LICENSEE AGREES<br>TO THE TERMS OF THIS LICENSE AGREEMENT. IF YOU ARE ACCEPTING THESE<br>TERMS ON BEHALF OF LICENSEE, YOU REPRESENT AND WARRANT THAT YOU<br>HAVE FULL AUTHORITY TO BIND LICENSEE TO THESE TERMS. IF YOU DO NOT | 5 |
| I accept the terms in the license agreement.     I do not accept the terms in the license agreement. InstallShield Print < Back Next > Can                                                                                                    |   |

7. Enter the IP address of the License Manager as follows: **146.245.208.208** click Set and then click Next.

| 🔀 IBM SPSS Statistics 19 - InstallShield Wizard                                                                                                    | × |
|----------------------------------------------------------------------------------------------------|---|
| License Manager                                                                                                    | - |
|                                                                                                    |   |
| You have selected to run IBM SPSS Statistics 19 using licenses from a license<br>manager. Please enter the name or IP address of the server running the License<br>Manager below: |   |
| License Manager name or Server IP Address:                                                                                                    |   |
| Note: If you do not already have this information, your system administrator or site coordinator should be able to provide this information.                                      |   |
| InstallShield < Back Cancel                                                                                                    |   |

8. Choose the language you desire and click Next to continue.

| 🙀 IBM SPSS Statistics 19 - InstallShield Wizard                                                                                                    |                                                   |
|----------------------------------------------------------------------------------------------------|---------------------------------------------------|
| Help Language                                                                                                    |                                                   |
|                                                                                                    |                                                   |
| Please select the language or languages of help to install, the                                                                                                    | en click next to continue.                        |
| Image: Spanish         X •         Spanish         X •         French         Italian         Japanese         X •         Polish         X •         Russian         Y • | This teature requires 93MB on<br>your hard drive. |
| InstallShield                                                                                                    |                                                   |
| Help Space < Back                                                                                                    | Next > Cancel                                     |

9. Click Next to install the Program to your Computer in the default folder. Please note that the path for this folder is different from the old versions of SPSS.

| 🛃 IBM SPS       | SS Statistics 19 - InstallShield Wizar                                         | d                            |  |
|-----------------|--------------------------------------------------------------------------------|------------------------------|--|
| Destinati       | ion Folder                                                                     |                              |  |
|                 | xt to install to this folder, or tick change to ins                            | stall to a different folder. |  |
|                 | Install IBM SPSS Statistics 19 to:<br>C:\Program Files\IBM\SPSS\Statistics\19\ | Change                       |  |
|                 |                                                                                |                              |  |
|                 |                                                                                |                              |  |
|                 |                                                                                |                              |  |
| TostallShield - |                                                                                |                              |  |
|                 | < Back                                                                         | Next > Cance                 |  |

10. Click Install.

| 🛃 IBM SPSS Statistics 19 - InstallShield Wizard 🛛 🛛 🔁                                                           |
|----------------------------------------------------------------------------------------------------|
| Ready to Install the Program The wizerd is ready to begin installation                                          |
|                                                                                                    |
| Click Install to begin the installation.                                                                        |
| If you want to review or change any of your installation settings, click Back. Click Cancel to exit the wizard. |
|                                                                                                    |
|                                                                                                    |
|                                                                                                    |
|                                                                                                    |
|                                                                                                    |
|                                                                                                    |
| Installonield           < Back         Install         Cancel                                                   |

11. IBM SPSS Statistics 19 will then install itself onto your computer. It will take a few minutes for it to complete.

| 🛃 IBM SPS                         | S Statistics 19 - InstallShield Wizard                                                                   |        |  |
|-----------------------------------|----------------------------------------------------------------------------------------------------|--------|--|
| Installing IBM SPSS Statistics 19 |                                                                                                    |        |  |
| The prog                          | ann reacailes you selected are being installed.                                                          | -      |  |
| 1 <del>7</del>                    | Please wait while the InstallShield Wizard installs IBM SPSS Statistics 19.<br>may take several minutes. | This   |  |
|                                   | Status:                                                                                                  |        |  |
|                                   |                                                                                                    |        |  |
|                                   |                                                                                                    |        |  |
|                                   |                                                                                                    |        |  |
|                                   |                                                                                                    |        |  |
| InstallShield —                   | < Back Next >                                                                                            | Cancel |  |

12. When the installation is completed, you will see the following screen.

| 🛃 IBM SPSS Statistics 19 | - InstallShield Wizard                                                                                          |
|--------------------------|----------------------------------------------------------------------------------------------------|
| TRM                      | InstallShield Wizard Completed                                                                                  |
|                          | The InstallShield Wizard has successfully installed IBM SPSS<br>Statistics 19. Click Finish to exit the wizard. |
|                          | Click here to register for product updates and special offer alerts. Two minutes is all it takes!               |
|                          | < Back OK Cancel                                                                                                |

Uncheck Register with spss.com then click Finish.

- 13. You have finished installing IBM SPSS Statistics 19. It is now ready to be used.
- 14. Remember! If you are accessing IBM SPSS Statistics 19 from off campus, you must have an active Internet connection, and you must initiate a VPN session to the college network (see instruction above). After you are done using IBM SPSS Statistics 19, please disconnect your VPN session by right-clicking on the VPN icon on your Windows taskbar and choose DISCONNECT.
- 15. Visit <u>http://support.spss.com</u> to download the latest IBM SPSS Statistics 19 patch for your software.